## การเชื่อมต่อ @NU-WiFi-5G และ @NU-WiFi สำหรับ Windows 10

คลิกที่สัญลักษณ์ลูกโลก Taskbar ด้านขวามือ เพื่อเช็คอุปกรณ์เห็นชื่อ Wi-Fi : @NU-WiFi-5G หรือ
 @NU-WiFi

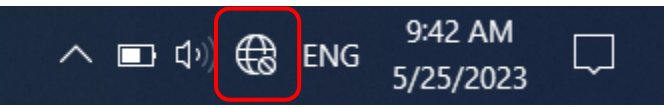

- กรณีอุปกรณ์เห็น @NU-WiFi ชื่อเดียว แสดงว่าอุปกรณ์ของท่านรองรับคลื่นความถี่ 2.4GHz เท่านั้น

กรณีอุปกรณ์เห็นทั้งสองชื่อ แสดงว่าอุปกรณ์ของท่านรองรับคลื่นความถี่ 5GHz แนะนำให้เลือกเชื่อมต่อ
 @NU-WiFi-5G

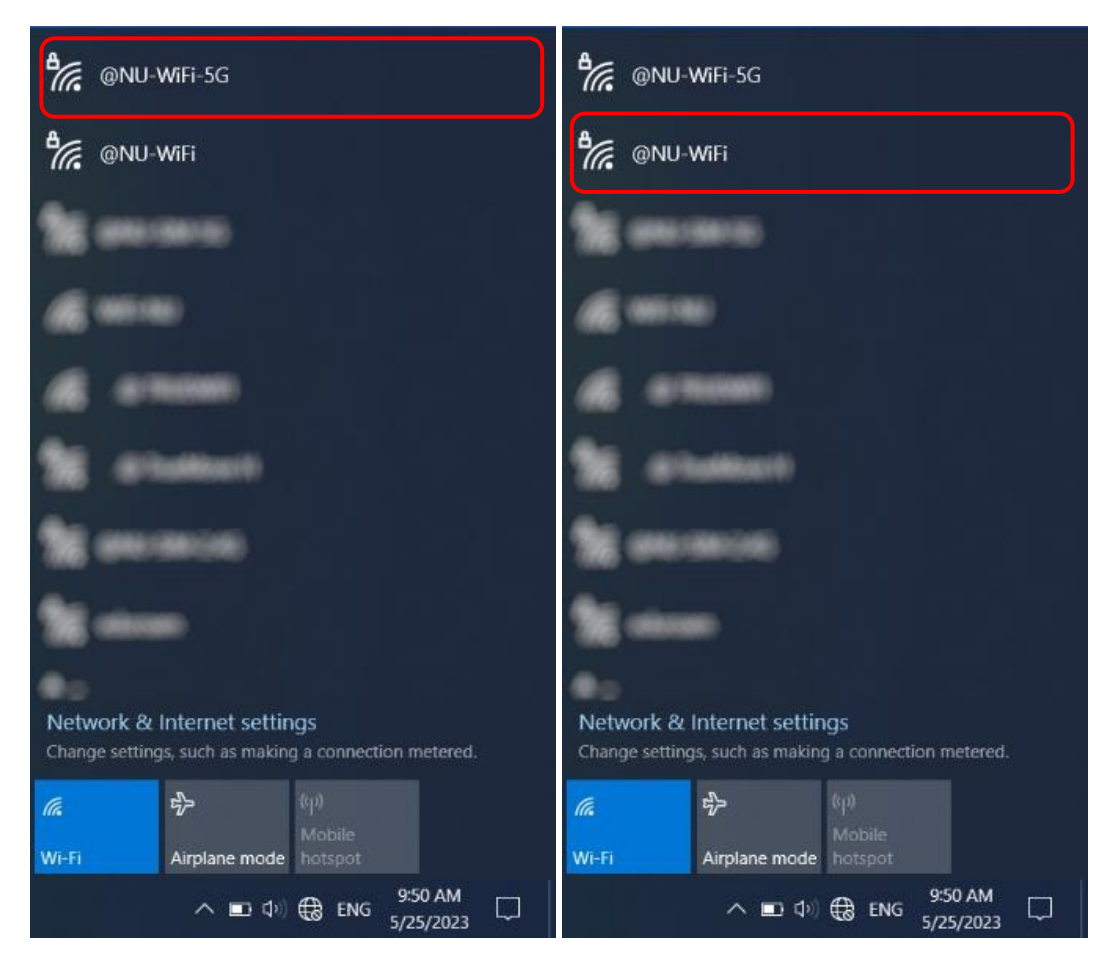

2. เลือกชื่อ Wi-Fi : @NU-WiFi-5G หรือ @NU-WiFi จากนั้นคลิก Connect

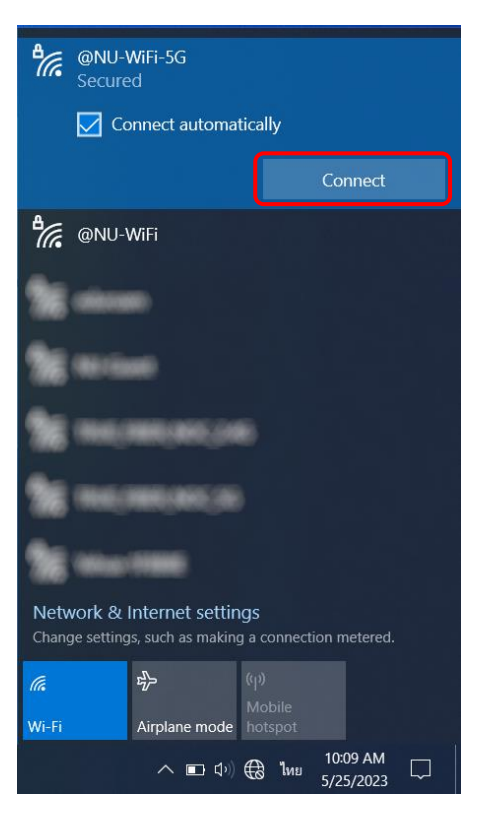

3. ใส่ Username Password ของมหาวิทยาลัย จากนั้นคลิกที่ OK

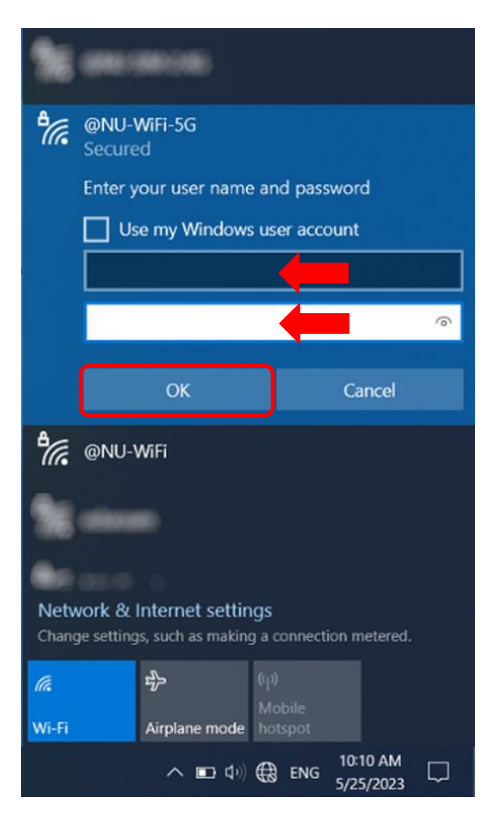

คลิกที่ Connect

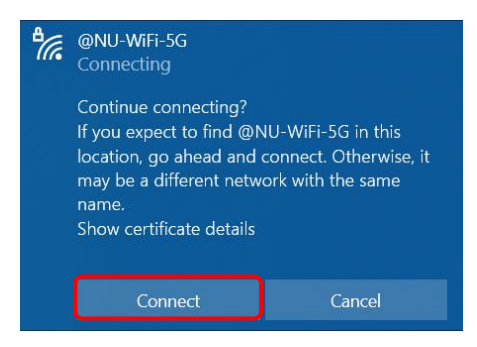

 เชื่อมต่อ Wi-Fi : @NU-WiFi-5G หรือ @NU-WiFi เรียบร้อยแล้ว ครั้งต่อไปเมื่ออยู่ในบริเวณที่มีสัญญาณ อุปกรณ์จะทำการเชื่อมต่อและใช้อินเทอร์เน็ตได้โดยอัตโนมัติ

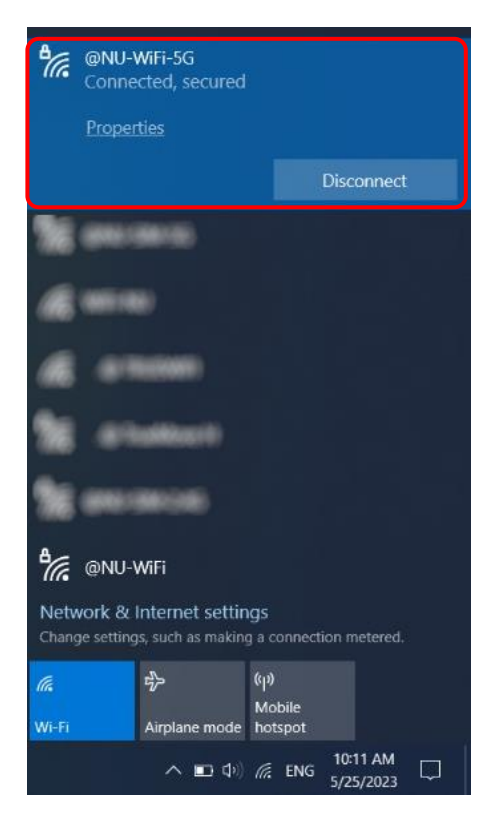

## <mark>การลบ Profile @NU-WiFi-5G และ @NU-WiF</mark>i

1. คลิกขวาที่สัญลักษณ์ Wi-Fi Taskbar ด้านขวามือ จากนั้นคลิก Open Network & Internet settings

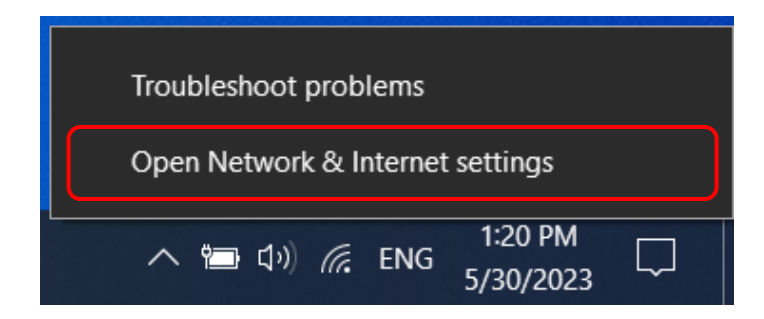

2. คลิกที่ Wi-Fi จากนั้นเลือก Manage known network

| Sett                                    | ings                |                                                                                                    |  |  |
|-----------------------------------------|---------------------|----------------------------------------------------------------------------------------------------|--|--|
| 命                                       | Home                | Wi-Fi                                                                                                  |  |  |
| F                                       | ind a setting $ ho$ | Wi-Fi                                                                                                  |  |  |
| Net                                     | twork & Internet    | On                                                                                                    |  |  |
| ₿                                       | Status              | @NU-WiFi<br>Connected, secured<br>Show available networks                                              |  |  |
| (îi,                                    | Wi-Fi               | Hardware properties                                                                                    |  |  |
| 臣                                       | Ethernet            | Manage known networks                                                                                  |  |  |
| ß                                       | Dial-up             | Random hardware addresses                                                                              |  |  |
| ~~~~~~~~~~~~~~~~~~~~~~~~~~~~~~~~~~~~~~~ | VPN                 | Use random hardware addresses to make it harder for people to track                                    |  |  |
| r <sup>¶</sup> ≻                        | Airplane mode       | your location when you connect to different Wi-Fi networks. This settin<br>applies to new connections. |  |  |
| ((j))                                   | Mobile hotspot      | Use random hardware addresses                                                                          |  |  |
| $\oplus$                                | Ргоху               | • Off                                                                                                  |  |  |

3. เลือกที่ @NU-WiFi-5G หรือ @NU-WiFi จากนั้นคลิก Forget

← Settings

命 Wi-Fi

## Manage known networks

| +      | Add a new network | ¢              |            |        |
|--------|-------------------|----------------|------------|--------|
| Sear   | ch this list      |                | 9          |        |
| Sort b | oy: Preference 🗸  | Filter by: All | $\sim$     |        |
| (7.    | @NU-WiFi-5G       |                |            |        |
|        |                   |                | Properties | Forget |
| (7.    | @NU-WiFi          |                |            |        |
|        |                   |                |            |        |
|        |                   |                |            |        |
|        |                   |                |            |        |
|        |                   |                |            |        |
|        |                   |                |            |        |